## LAB15:ComponentesUserControl

No exercício deste laboratório vamos criar um *User Control* em uma aplicação *ASP.NET* (controle criado pelo próprio usuário). Na sequência será criado um *delegate* para um eventopresente no *User Control*.

O principal efeito disto é que podemos deixar algumas respostas a eventos presentes no controle a cargo da página "*aspx*" que o está utilizando, e com isso deixando o controle genérico, caso contrário não haveria ganhos em criar um **User Control** separado ou implementá-lo na própria página.

Em suma, *delegates* bem aplicados conseguem auxiliar no processo de reaproveitamento de código (no caso, de componentes).

## Exercício 1 – Utilizando User Control com Delegate

- 1. Dentro do Visual Studio selecione o menu: *File | New | Project*. Na lista *Installed Templates* (modelos), selecione *ASP.NET Empty Web Application*. Clique OK.
- Clique com o botão direito sobre o projeto e selecione o menu Add->New Item. Selecione a opção Web Forme clique Add.
- Adicione um novo item (*Web User Control*) ao seu projeto. Nomeie o arquivo para "*wucLogin.ascx*" (Add | New Item| Web | Web Forms User Control).
- 4. Abra o "wucLogin.ascx" em modo de Design.
- 5. Adicione os seguintes elementos:
  - Label (nome: IblMensagem)
  - Label (nome: IblUsuario, exibindo o texto: "Usuário:")
  - Textbox (com o nome de txtUsuario)
  - Label (nome: IblSenha, exibindo o texto "Senha:")
  - Textbox (nome: txtSenha, TextMode como "Password")
  - Button (nome: btnLogin, com o texto: "Logar!")
- 6. Disponha os elementos de maneira similar ao mostrado na figura a seguir.

| wucLogin.aspx* 👳 | × Default.aspx.cs | Default.aspx |
|------------------|-------------------|--------------|
| body             |                   |              |
| [lblMensagem]    |                   |              |
| Usuário:         |                   |              |
| Senha:           |                   |              |
| Logar!           |                   |              |

7. No interior da classe *wucLogin* (*"wucLogin.ascx.cs"*) adicione as linhas referentes a declaração do *event* e do *delegate*.

```
publicdelegatevoiddelegateLogin(stringusuario, stringsenha);
publiceventdelegateLogin EventoLogar;
```

8. Crie um evento de clique para o *btnLogin*, e também adicione o método *AlterarMensagem* conforme o código a seguir:

```
protectedvoidbtnLogin_Click(object sender, EventArgs e)
{
EventoLogar(txtUsuario.Text, txtSenha.Text);
}
publicvoid AlterarMensagem(string mensagem)
{
    lblMensagem.Text = mensagem;
}
```

9. Adicione o **WebUserControl** (arrastando da Solution) na página "*Default.aspx*". O **source** do "*Default.aspx*" deve ficar semelhante a:

```
<%@PageLanguage="C#"AutoEventWireup="true"CodeBehind="Default.aspx.cs"Inhe</pre>
rits="Lab02.Default"%>
<%@Registersrc="wucLogin.ascx"tagname="wucLogin"tagprefix="uc1"%>
<!DOCTYPEhtmlPUBLIC"-//W3C//DTD XHTML 1.0
Transitional//EN""http://www.w3.org/TR/xhtml1/DTD/xhtml1-
transitional.dtd">
<htmlxmlns="http://www.w3.org/1999/xhtml">
<headrunat="server">
<title></title>
</head>
<body>
<formid="form1"runat="server">
<div>
<uc1:wucLoginID="wucLogin1"runat="server"/>
</div>
</form>
</body>
</html>
```

- 10. Deixe ocode-behind da página WebForm1.aspx ("WebForm1.aspx.cs") conforme mostra o código abaixo:
  - No Page\_Load, adicione:

wucLogin1.EventoLogar += newwucLogin.delegateLogin(wucLogin1\_EventoLogar);

Adicione o também o seguinte código no code-behind da página "Default.aspx" (abaixo do Page\_Load):

- 11. Execute a página e preencha o *campoUsuário* com a palavra "*usuario*", e o *campo Senha* com a palavra "*senha*". Perceba que a execução da validação foi feita no "*Default.aspx*", o que deixa livre para outras páginas "*.aspx*" implementarem de uma maneira própria.
- 12. O resultado pode ser conferido na figura a seguir.

| Mindows Internet Explorer                        |  |  |
|--------------------------------------------------|--|--|
| ○ ○ ▷ http://localhost:64036/ ▼ ▷ 47 ×           |  |  |
| 🖕 Favorites 🛛 👍 🙋 CCO-610 Algoritmos e Co 🙋 Home |  |  |
| 🏉 http://localhost:64036/ 🛛 👌 🔻 🔊                |  |  |
| Usuário: usuario<br>Senha: •••••<br>Logar!       |  |  |
| Done 🗣 Local intranet   P                        |  |  |